## Scheda di lavoro con GeoGebra sul MOTO ARMONICO

| n | con lo Strumento                                          | traccia                                                          | Dai il nome        | Note                                                                                                    |
|---|-----------------------------------------------------------|------------------------------------------------------------------|--------------------|----------------------------------------------------------------------------------------------------|
| 1 | Punto (2)                                                 | cento O(0,0)                                                     | 0 al punto origine |                                                                                                    |
| 2 | Circonferenza – centro e<br>raggio (6)                    | Clic sul cento O(0,0) poi scrivi<br>raggio=1                     |                    | L'equazione cartesiana<br>dellacirconferenza è<br>x²+y²=1?<br>Non mostrare etichetta                                               |
| 3 | Punto su oggetto (2)                                      | Un punto sulla circonferenza                                     | B al punto         |                                                                                                    |
| 4 | Retta perpendicolare (4)                                  | Il punto B e l'asse x                                            | f alla retta       | questa retta serve solo<br>per tracciare il punto P                                                                                |
| 5 | Intersezione (2)                                          | Retta perpendicolare appena<br>tracciata e asse x                | P al punto         | Nelle proprietà di P<br>ingrandisci escegli un colore<br>vistoso                                                                   |
| 6 | Nascondi la retta<br>perpendicolare f                     |                                                                  |                    |                                                                                                    |
| 7 | Scegli il livello di zoom opportuno                       |                                                                  |                    |                                                                                                    |
| 8 | Nelle proprietà di tutti gli<br>oggetti tranne il punto P | Scegliere un colore poco visibile<br>oppure non mostrare oggetti |                    |                                                                                                    |
| 9 | Nelle proprietà di B                                      | Animazione                                                       |                    | il punto B si muoverà lungo<br>lacirconferenza<br>descrivendo un M.C.U.<br>il punto P si muoverà lungo<br>l'assex di moto armonico |

N.B.: Il numero tra parentesi ai comandi rappresenta il numero dello strumento di GeoGebra 5 contato a partire da sinistra.

I passi qui riportati sono quelli essenziali, con il comando proprietà degli oggetti inseriti è possibile dare una aspetto migliore e personalizzato al proprio lavoro